Aransas County - Indigent Health Care Application

## **ONLINE PORTAL INSTRUCTIONS**

Two ways to get there...

- Go to <u>https://www.aransascountytx.gov</u>
- Put your cursor over Departments and then Click on County Treasurer

On the County Treasurer page, put cursor on Public Records & Forms and then Click on Indigent Health Care Portal

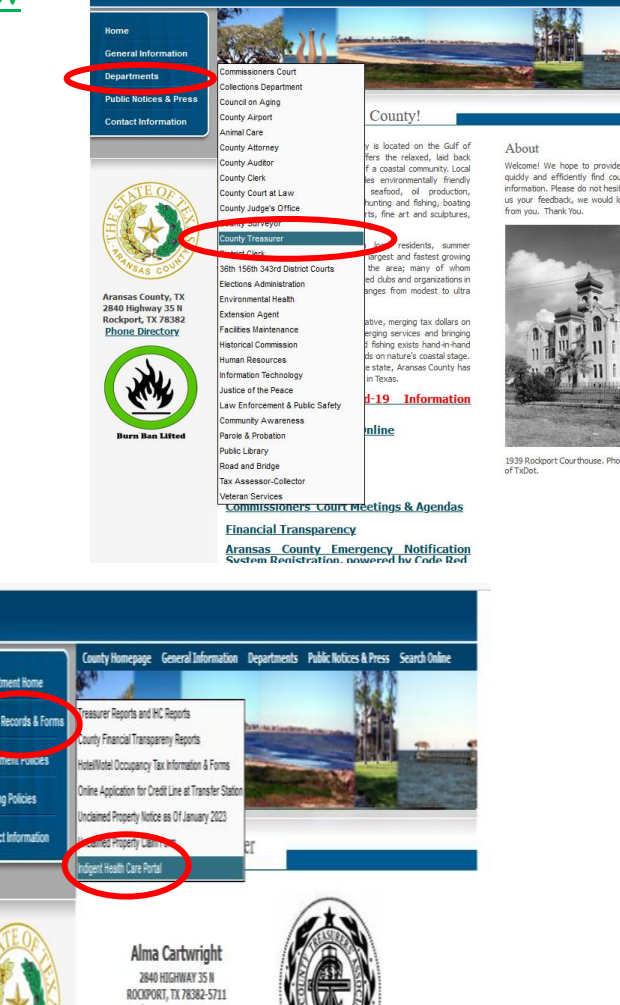

\*

On this next page, Click on the Link to the Application Portal <u>Continue to</u> <u>https://applyihs.com/aransasco</u>

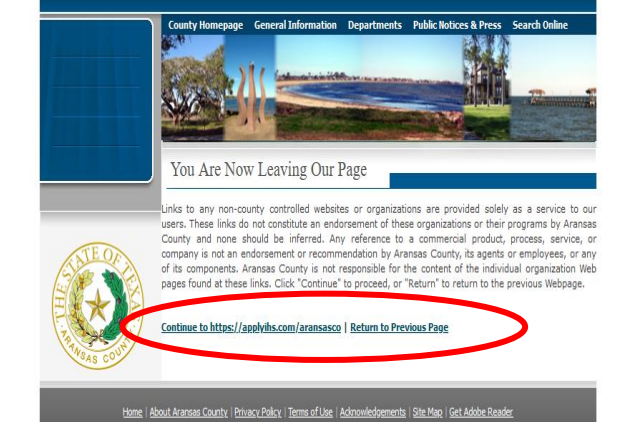

W3C HTML W3C css

Phone: 361-790-0132 Fax: 361-790-0165

## **IHC Portal Instructions**

Faster way to get there ....

- 1. Go straight to https://applyihs.com/aransasco
- 2. Click <u>Sign Up</u> to create your login.

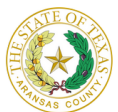

|                                                            | Indigent Health Care Application Portal                                                                                                    |  |
|------------------------------------------------------------|----------------------------------------------------------------------------------------------------|--|
|                                                            | Login                                                                                                    |  |
|                                                            | Email Address                                                                                                    |  |
|                                                            |                                                                                                    |  |
|                                                            | Password                                                                                                    |  |
|                                                            | Eorgot_password?                                                                                                    |  |
|                                                            | Login                                                                                                    |  |
|                                                            | Don't have an account? Sign Up                                                                                                    |  |
|                                                            | s HS                                                                                                    |  |
| A TRAS COUNTS                                              |                                                                                                    |  |
| Validation Code                                            |                                                                                                    |  |
| Please check your email for the Validation C               | lode                                                                                                    |  |
|                                                            |                                                                                                    |  |
|                                                            |                                                                                                    |  |
|                                                            |                                                                                                    |  |
| verny                                                      |                                                                                                    |  |
| Return To Login                                            |                                                                                                    |  |
| Copyright © 2003 IHS                                       | IHS                                                                                                    |  |
| G→ Save and Exit                                           | ructions                                                                                                    |  |
|                                                            | Disclaimer                                                                                                    |  |
| If ac<br>network<br>Hoa<br>for e<br>othe                   | cess to this application for indigent health care services is being done on a public<br>ork or over public WHF, it is being done at the user's own risk. The indigent<br>th Care Department / County / Hespatial or Software providers are not responsible<br>quipment malfunction, damage, loss of data, transmission of data (secure or<br>wwwe), data saved on a computer or personal computers, laptops, or other<br>cas such as PDAs, out phones, tables atc.                                                                                                    |  |
| All U<br>exp<br>By c<br>unre<br>tran<br>per<br>conc<br>the | Isers (authorized or unauthorized) are advised that they should have no<br>inclution whatsoever of privacy in any materials they place or view on this service.<br>antimaing to use this service, a user achowiedges that they give their<br>stricted consent to the monitoring, copying, and unrestricted distribution of any<br>amission/communication or image generated, received by, sent by, or stored,<br>uthorized or improver use of this service may result in civic harges/criminal<br>allates . LOG OFF OR DISCONNECT IMMEDIATELY if you do not agree to the<br>ditions stated in this warning<br>County Indirent Health Care Program (CIHCP) helps people pay for meeted |  |

The County Indgent Health Care Program (CIHCP) helps people pay for needed health care. Whether you can get this help depends on your income, what you own, where you live, other help you receive or could receive and other items.

 A Validation Code will be sent to your email. Check your email Enter the Validation Code Click Verify.

NOTE: A different Validation Code will be sent to your email each time you login. \*\*You can save and come back later to finish the application.

4. Read Disclaimer. Then click Agree and Start

## **IHC** Portal Instructions

- Enter Household Information Everyone that lives in the same House as you. This is very important!
- Read through each question throughout the application, check the appropriate boxes, fill out all the information you can. Even things that do not seem relevant to you, like living with a disabled parent or sibling, is extremely important. After you have answered each question to the best of your knowledge, click Next.
- Supporting Documents—Upload Photo I.D., Medicaid Denial, Proof of Residency, etc.

You **MUST** upload at least one picture or the Application will not proceed to the next step. If more pictures are required, you will need to upload the necessary documents.

Note: The Website is Secure. We are the only ones who will see this information. Your Privacy is Very Important to us.

\*\*If you are unable to upload pictures of the necessary documents, please call us at 361-790-0132.

8. 18. Sign & Submit----

\*Click on the box that you consent to sign and agree to the terms of the application with your electronic signature.

\*Enter your first and last name. \*Click Submit. YOU ARE DONE!

NOTE: Your application will process and download overnight.

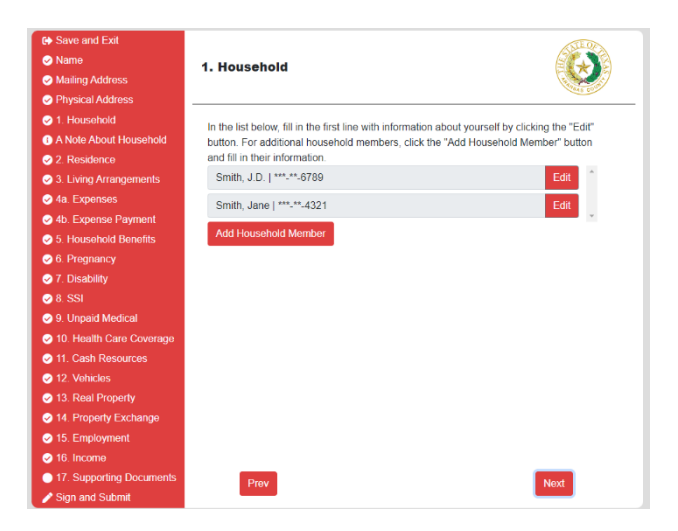

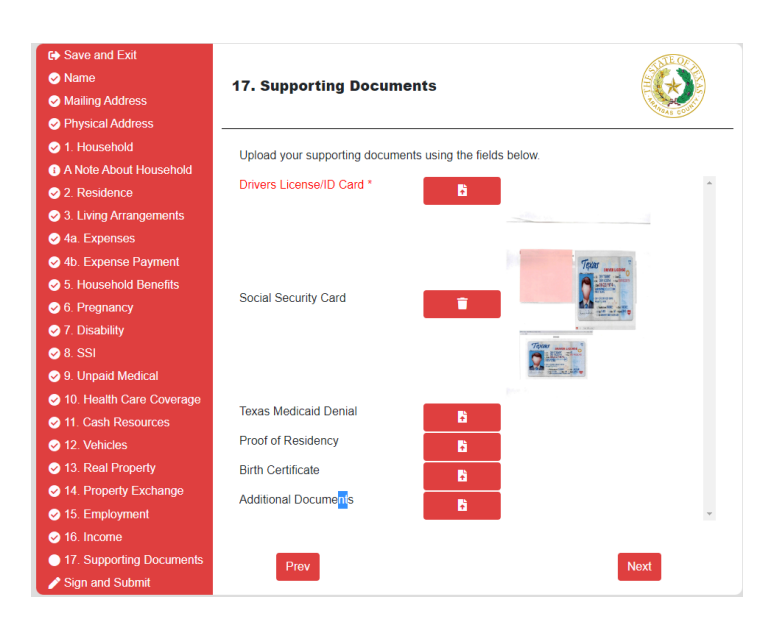

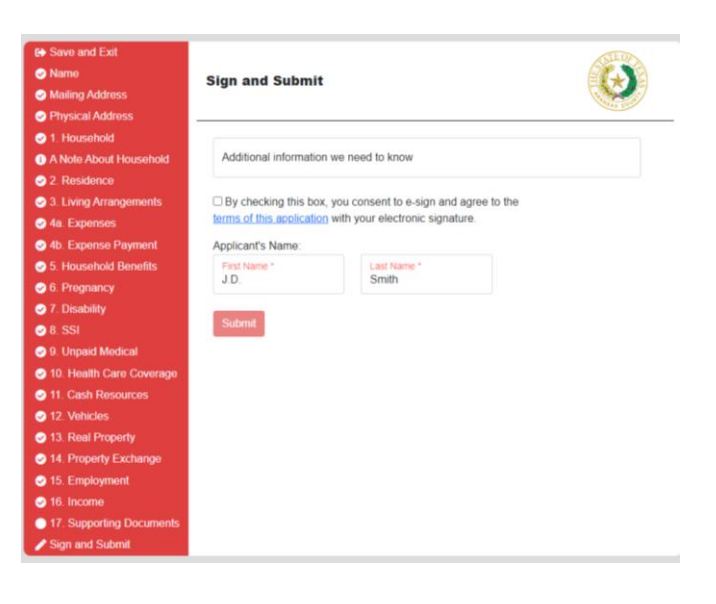